## How to register your domain with DomainKing

## **BY> Edazytech Integrated services Itd**

To register your Domain Name with DomainKing.NG you need to follow the following steps:

- 1. Visit DomainKing.NG website.
- 2. Search the Domain Name that you want to register:

In the Search Here box enter the Domain Name that you want to register and also select your preferred Domain Extension or tld (like .com, .net, .com.ng etc.) and then click on the "Search" button.

|                   |                          | Domains *  | Hosting *  | Websites *     | Partners *  |                   | Login | Support | S LIVE CHAT |
|-------------------|--------------------------|------------|------------|----------------|-------------|-------------------|-------|---------|-------------|
| Enter Domain Name |                          |            |            |                |             |                   |       | SEARCH  |             |
| -com N6300 .co    | om.ng <mark>№1500</mark> | .ng        | №10500     | +org           | ₩7875       | <i>£</i> yz №4650 |       |         |             |
| #DKHosting Get N7 | /50/mo Web Ho            | sting with | a Free Don | nain, SSL & Ur | nmetered Ba | andwidth.         |       | G       | et hosting  |
|                   |                          |            |            |                |             |                   |       |         |             |
|                   |                          |            |            |                |             |                   |       |         |             |

3. Check your Domain availability & Select the Validation term

Now you will be redirected to the Register Domain page. Please check the checkbox "I'm not a robot" and click on the search button.

| 🐂 Categories          | ~   | Register Domain                                                                     |
|-----------------------|-----|-------------------------------------------------------------------------------------|
| Web Hosting           |     | Find your new domain name. Enter your name or keywords below to check availability. |
| Sectigo Products      |     |                                                                                     |
| Blog Hosting          |     |                                                                                     |
| SSL Certificates      |     |                                                                                     |
| Managed VPS Hosting   |     | yourdomain.com Search                                                               |
| Sitebuilder           |     |                                                                                     |
| + Actions             |     | I'm not a robot                                                                     |
| Register a New Domain | ۲   |                                                                                     |
| Transfer in a Domain  | et. |                                                                                     |

4. If your Domain Name is available, then you will see a message like Congratulations, yourdomain.com is available!. Click on Add to Cart and then click on the Checkout button.

| ႃႃၴ Categories        |     | Register Domain                                                                    |   |
|-----------------------|-----|------------------------------------------------------------------------------------|---|
| Web Hosting           |     | ind your new domain name. Enter your name or keywords below to check availability. |   |
| Sectigo Products      |     |                                                                                    |   |
| Blog Hosting          |     |                                                                                    |   |
| SSL Certificates      |     |                                                                                    |   |
| Managed VP5 Hosting   |     | yourdomain.com Search                                                              |   |
| Sitebuilder           |     |                                                                                    | H |
| + Actions             |     | Congratulations! yourdomain com is available!                                      |   |
| Register a New Domain | •   | congratulations: yourdomain.com/s available:                                       |   |
| Transfer in a Domain  | e . | N6,300 Add to Cart                                                                 |   |

## 5. Select our free addon Services

Select the free Addon Services that you want to use with your Domain. We offer the following free add-on services:

DNS Management to setup A, CNAME, MX, TXT Records (FREE!): We offer free DNS services for every domain for setting up A records, CNAME, etc. This service is useful

for blogger integration that is if you want to set your custom domain in your Blogspot blog.

ID Protection/Whois Privacy Protection (FREE!): We offer a free ID Protection service for hiding the whois details of your domain for protection against spammers & your privacy.

Enter your nameservers: After selecting the free Add-on services you need to enter the Nameservers of your hosting provider to which you want to point your domain. You can also change the nameservers after your domain is registered. After that click on "Continue to Final Checkout Page".

Note: By default, we have entered the Nameservers of our free DNS service. If you are using hosting service of any other provider then you can change the Nameservers to point to their hosting.

| Please review your domain nam                                                                                                    | e selections and any addons tha                                                                                                 | at are available for them.                                                                                                    |  |  |  |
|----------------------------------------------------------------------------------------------------|----------------------------------------------------------------------------------------------------|----------------------------------------------------------------------------------------------------|--|--|--|
|                                                                                                    | yourdo                                                                                                    | main.com                                                                                                    |  |  |  |
| Registration Period                                                                                                    |                                                                                                    | Hosting                                                                                                    |  |  |  |
| 1 Year/s                                                                                                    |                                                                                                    | [No Hosting! Click to Add]                                                                                                    |  |  |  |
| DNS Management to setup                                                                                                    | A, CNAME, MX, TXT Records                                                                                                    | ID Protection/Whois Privacy Protection                                                                                                    |  |  |  |
| External DNS Hosting can help speed up your website and improve<br>availability with reduced redundancy.                              |                                                                                                    | Protect your personal information and reduce the amount of spam to<br>your inbox by enabling ID Protection.                                                   |  |  |  |
| availability with red                                                                                                    | uced redundancy.                                                                                                    | your inbox by enabling ID Protection.                                                                                                    |  |  |  |
| availability with red                                                                                                    | uced redundancy.<br>Year/s                                                                                                    | your inbox by enabling ID Protection.<br>FREE! / 1 Year/s                                                                                                    |  |  |  |
| external Divs Hosting can help spe<br>availability with red<br>FREE! / 1<br>+ Add t                                                   | uced redundancy.<br>Year/s<br>o Cart                                                                                            | your inbox by enabling ID Protection.<br>FREE! / 1 Year/s<br>+ Add to Cart                                                                                    |  |  |  |
| external DNS Hosting can help spe<br>availability with red<br>FREE! / 1<br>+ Add t                                                    | vced redundancy.<br>Year/s<br>o Cart<br>Name                                                                                    | your inbox by enabling ID Protection.<br>FREE! / 1 Year/s<br>+ Add to Cart                                                                                    |  |  |  |
| external bits Hosting can help spe<br>availability with red<br>FREE! / 1<br>+ Add t<br>if you want to use custom name<br>our network. | veed redundancy.<br>Year/s<br>o Cart<br>Name<br>servers then enter them below.                                                  | your inbox by enabling ID Protection.<br>FREE! / 1 Year/s<br>+ Add to Cart<br>eservers<br>By default, new domains will use our nameservers for hosting of     |  |  |  |
| f you want to use custom name<br>our network.                                                                                         | veed redundancy.<br>Year/s<br>o Cart<br>Name<br>servers then enter them below.<br>Nameserver 2                                  | your inbox by enabling ID Protection.<br>FREE! / 1 Year/s<br>+ Add to Cart<br>By default, new domains will use our nameservers for hosting of<br>Nameserver 3 |  |  |  |
| f you want to use custom name<br>our network.<br>Nameserver 1<br>ns1.dknoc.com                                                        | veed redundancy.<br>Year/s<br>o Cart<br>Name<br>servers then enter them below.<br>Nameserver 2<br>ns2.dknoc.com                 | eservers By default, new domains will use our nameservers for hosting of Nameserver 3                                                                         |  |  |  |
| If you want to use custom name<br>our network.<br>Nameserver 1<br>Nameserver 4                                                        | veed redundancy.<br>Year/s<br>o Cart<br>Name<br>servers then enter them below.<br>Nameserver 2<br>ns2.dknoc.com<br>Nameserver 5 | your inbox by enabling ID Protection. FREE! / 1 Year/s Add to Cart  By default, new domains will use our nameservers for hosting of Nameserver 3              |  |  |  |

6. Now you will be redirected to the Review & Checkout page. There you need to check the domain name is correct and then click on the Checkout button.

| Product/Options                    | Price/Cycle                    |   | Or          | der Summary                             |
|------------------------------------|--------------------------------|---|-------------|-----------------------------------------|
| Oomain Registration 🥒 Edit         | N6,300                         | × | Subtotal    | N6,300                                  |
|                                    | 1 Year ▼<br>Renewal N8,820/1yr |   | NG @ 7.50%  | N44                                     |
|                                    | 🛅 Empty Cari                   | t | Totals      | N8,820 For 1 Year (Yearly Charge        |
| Apply Promo Code Estimate Taxes    |                                |   |             | N6,300                                  |
|                                    |                                |   | (C) (C)     | Total Amount to be Paid Toda            |
| 🔳 Enter promo code if you have one |                                |   | (Charges fo | r your selected term for above product: |
| Validate Code >>                   |                                |   |             | Charlin 1                               |

7. If you are a new client then enter your details and email to register your account with us or if you are an existing customer then click on the "Already Registered button" and login to your account with us.

| JICCROUL                                                                  |                                                                              |                                        |                                   |  |  |  |
|---------------------------------------------------------------------------|------------------------------------------------------------------------------|----------------------------------------|-----------------------------------|--|--|--|
| ease enter your personal de                                               | etails and billing information to checkou                                    | ut.                                    | Already Registered                |  |  |  |
|                                                                           | Personal Info                                                                | rmation                                |                                   |  |  |  |
| 🚨 🖡 First Name                                                            |                                                                              | 💄 Last Name                            |                                   |  |  |  |
| Email Address                                                             |                                                                              | ■ +234 ▼ Phone Number                  |                                   |  |  |  |
|                                                                           | Billing Add                                                                  | iress                                  |                                   |  |  |  |
| Company Name (Option)                                                     | nal)                                                                         |                                        |                                   |  |  |  |
| III Street Address                                                        |                                                                              |                                        |                                   |  |  |  |
| Street Address 2                                                          |                                                                              |                                        |                                   |  |  |  |
| 🗓 City                                                                    | 🜩 State                                                                      |                                        | Postcode                          |  |  |  |
| Nigeria                                                                   |                                                                              |                                        |                                   |  |  |  |
| Tax ID (Optional)                                                         |                                                                              |                                        |                                   |  |  |  |
|                                                                           | Domain Registran                                                             | t Information                          |                                   |  |  |  |
| u may specify alternative registe<br>tity. If you do not require this, yo | red contact details for the domain registration<br>ou can skip this section. | n(s) in your order when placing an ord | ler on behalf of another person o |  |  |  |
|                                                                           | Use Default Contact (Details Abo                                             | ove) ~                                 |                                   |  |  |  |
|                                                                           | Account Se                                                                   | curity                                 |                                   |  |  |  |
| Password                                                                  |                                                                              | Confirm Password                       |                                   |  |  |  |
| Senerate Password                                                         |                                                                              |                                        |                                   |  |  |  |
|                                                                           |                                                                              | Password Strength:                     | Enter a Password                  |  |  |  |

8. Now scroll down to the "Payment Details" section and select your preferred payment option. Then click on the Complete Order button.

|                                                                   | Payment Details                                                  |                      |
|-------------------------------------------------------------------|------------------------------------------------------------------|----------------------|
| Total<br>(Charges for your se                                     | Amount to be Paid Today elected term for above products): N7,050 |                      |
| Please choose your preferred method of payment.                   |                                                                  |                      |
| <ul> <li>Flutterwave (Visa/MasterCard/Verve/USSD/Bank)</li> </ul> | PayPal (NGN will be converted in USD)                            | Online Bank Transfer |
|                                                                   | Additional Notes                                                 |                      |
| You can enter any additional notes or information yo              | u want included with your order here                             |                      |
|                                                                   |                                                                  |                      |
| I have re                                                         | ead and agree to the Terms of Service                            | 4                    |
|                                                                   |                                                                  |                      |
| C                                                                 | omplete Order 🥹                                                  |                      |

9. Now an invoice has been created for your order. You can select a different payment method in the invoice if you want to change it and click on the "Pay Now" button.

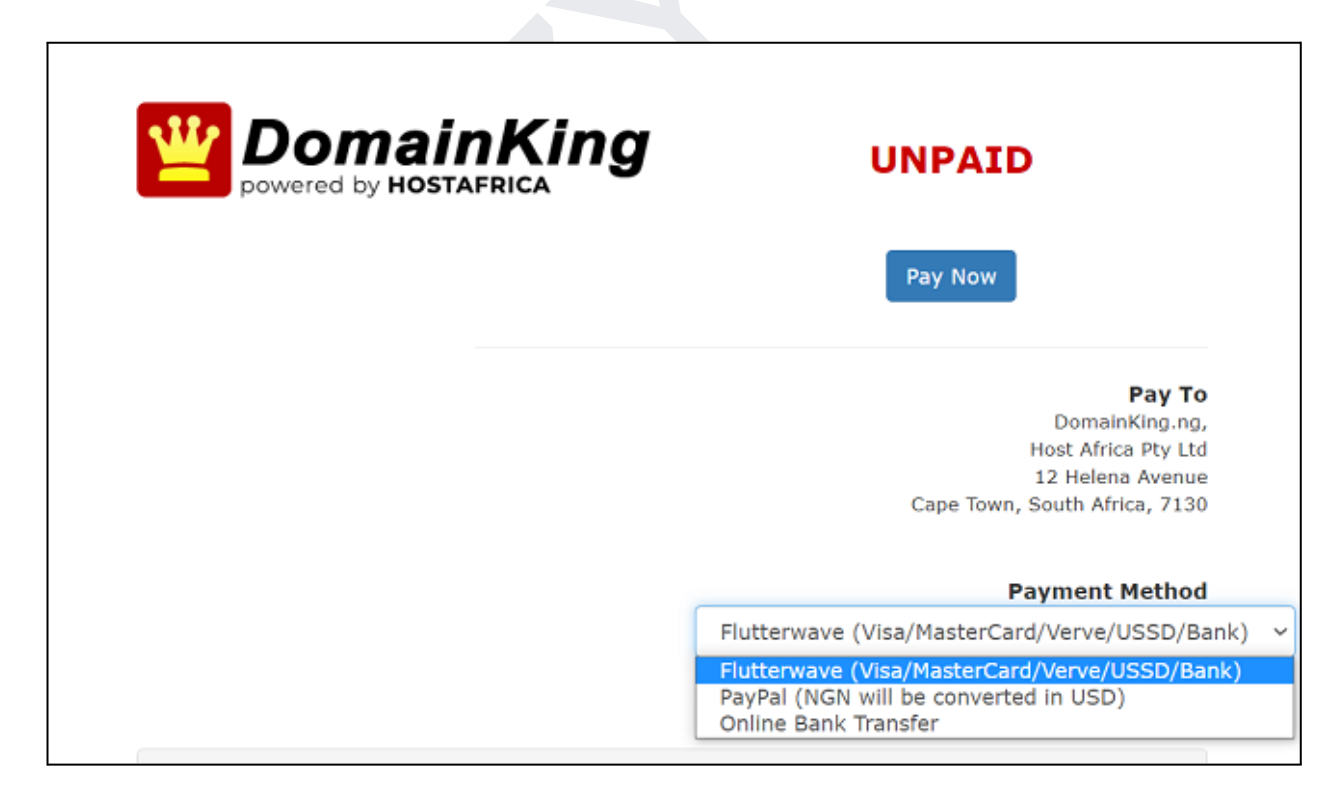

You can Use Flutterwave and PayPal to make payments. In Flutterwave you can pay using Bank transfer, mobile transfer, USSD or using your card.